# 销售额结算流程·结算日·自 动提现流程

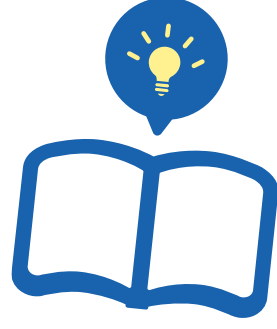

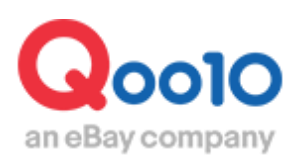

Update 2022-03

目录

| ▪ 关 | :于结算流程和结算日           | <u>3</u>  |
|-----|----------------------|-----------|
| 1.  | 从有订单到取款流程            | <u>3</u>  |
| 2.  | 关于结算周期               | <u>4</u>  |
| 3.  | 关于结算日                | <u>6</u>  |
| 4.  | 结算日的确认方法             | <u>8</u>  |
| • 取 | <b>?款信息的确认方法</b>     | <u>12</u> |
| 1.  | 如何确认取款信息             | <u>13</u> |
| (   | 自动取款日,登录银行账号等)       |           |
| 2.  | 如何确认取款的明细账单          | <u>14</u> |
| ▪更  | [ <b>改取款</b> 银行账号的方法 | <u>15</u> |
| 1.  | 如何更改账号               | <u>16</u> |
| 2.  | 如何更改自动提现周期           | <u>18</u> |
| • 常 | 见问题                  | <u>21</u> |
|     |                      |           |

# 结**算方法与**结算日

・此章介绍Qoo10平台上的结算方法,结算日与结算流程等。 结算额如何提现,请参考<u>这里</u>。

### 1. 从订购到取款的流程

按照下述Qoo10网上的贩卖结算流程, 交易完成后店铺可收到相应的交易额 (结算额)

| <b>1.</b> 订购 | 买家订购商品, Qoo10系统上确认到买家已付款时, 即产生买卖交易。                       |
|--------------|-----------------------------------------------------------|
| <b>2.</b> 发货 | 商品寄出后,在J·QSM后台登记运送公司/运单号码,做发货处理。                          |
| <b>3.收</b> 货 | 买 <b>家收货后,订单状态显示「交易完成」,运送完成的</b> 订单 <b>即可</b> 结算交易额。      |
| 4.结算         | 运送状态显示「交易完成」后,<br>按照Qoo10规定,根据店铺等级,会在周三将交易额汇款至店铺<br>的Q钱包。 |
| 5.取款         | 经过精算周期后,精算金额会按照卖家设定的自动提现时间自动打款到卖<br>家登录的银行账户。             |

Qoo10订单的结算基准是根据,订单的「运送完成日」来计算。 商品迟迟不发货,买家一直没有收到货时,平台系统是不会结算交易额的。 (虽然发货了,但是没有在后台做发货处理的订单,订单状态显示未发货, 平台系统也不会结算交易额的。商品发货后,请一定要后台更新运单号,做发货处 理。)

#### 运送完成日是指・・??

卖家在J·QSM后台做发货处理, 买家在收到商品后,在MyQoo10页面点击「确认收货」, 订单状态即显示「交易完成」。

#### Q钱包是指··??

Qoo10上的电子钱包,交易额不是直接汇款至店铺的银行账号,而是汇款到Qoo10账 户的电子钱包中。

J·QSM>结算管理>卖家G存折(Q钱包):可查看电子钱包的账户余额

结算周期根据店铺等级划分为三种。

#### 各店铺等级对应的结算周期表

| 店铺等级                  | 结算日            |
|-----------------------|----------------|
| 一般卖家                  | 运送完成后,15日后的星期三 |
| 优 <b>秀</b> 卖 <b>家</b> | 运送完成后,10日后的星期三 |
| 杰出卖家                  | 运送完成后,5日后的星期三  |

#### 店铺等级是指··?

店铺等级分为一般·优秀·杰出三种。店铺的运送评价等满足一定条件后,即可按照平台规定升级。

不满足条件时,店铺等级也会随之下降。

如何维持店铺等级,请参考⇒<u>点这里</u> 每月1日会自动更新店铺等级。

一般卖家的结算周期事例)

运送完成后,15日后的星期三结算交易额。

8/1(周三)显示运送完成的订单的结算日为·· 运送完成日+15日=8/16日(周四)。Qoo10平台每周三为结算日。 由于16日是星期四,所以是下一周的星期三8/22(周三)为结算日。

#### 优秀卖家的结算周期事例)

运送完成后,10日后的星期三结算交易额。

8/1(周三)显示运送完成的订单的结算日为··· 运送完成日+10日=8/11日(周六)。Qoo10平台每周三为结算日。 由于11日是星期六,所以是下一周的星期三8/15(周三)为结算日。

#### 杰出卖家的结算周期事例)

运送完成后,5日后的星期三结算交易额。

8/1(周三)显示运送完成的订单的结算日为··· 运送完成日+5日=8/6日(周一)。Qoo10平台每周三为结算日。 由于6日是星期一,所以是这周的星期三8/8(周三)为结算日。 (例)订单号码:123456789于8月1日完成配送时将于何时进行结算

| 8月  |     |     |                   | 配送完了日 |     |     |
|-----|-----|-----|-------------------|-------|-----|-----|
| Sun | Mon | Tue | Wed               | Thu   | Fri | Sat |
| 29  | 30  | 31  | 1                 | 2     | 3   | 4   |
| 5   | 6   | 7   | 8<br>杰出卖家结<br>算日  | 9     | 10  | 11  |
| 12  | 13  | 14  | 15<br>优秀卖家<br>结算日 | 16    | 17  | 18  |
| 19  | 20  | 21  | 22<br>一般卖家<br>结算日 | 23    | 24  | 25  |
| 26  | 27  | 28  | 29                | 30    | 1   | 2   |
| 3   | 4   | 5   | 6                 | 7     | 8   | 9   |

#### ※e-ticket商品结算周期

e-ticket商品的结算无关卖家等级,都会在 配送完了日配送完了日+1日之后每周三结算后打款至点店铺Q钱包。

例)

2020年12/5(周六)售出→12/6(周日) 配送完了→结算日为12/9(周三)

2020年12/8(周二)售出→12/9(周三) 配送完了→结算日为12/16(周三)

2020年12/9(周三)售出→12/10(周四) 配送完了→结算日为12/16(周三)

### 3. 结算日

Qoo10平台每周三为结算日。

如有交易完成的订单等待结算,周三时系统会将结算额汇款到店铺的Q钱包。

### ·如何查看Q钱包中结算额

J·QSM>结算管理>卖家G存折(Q钱包)菜单中可查看。

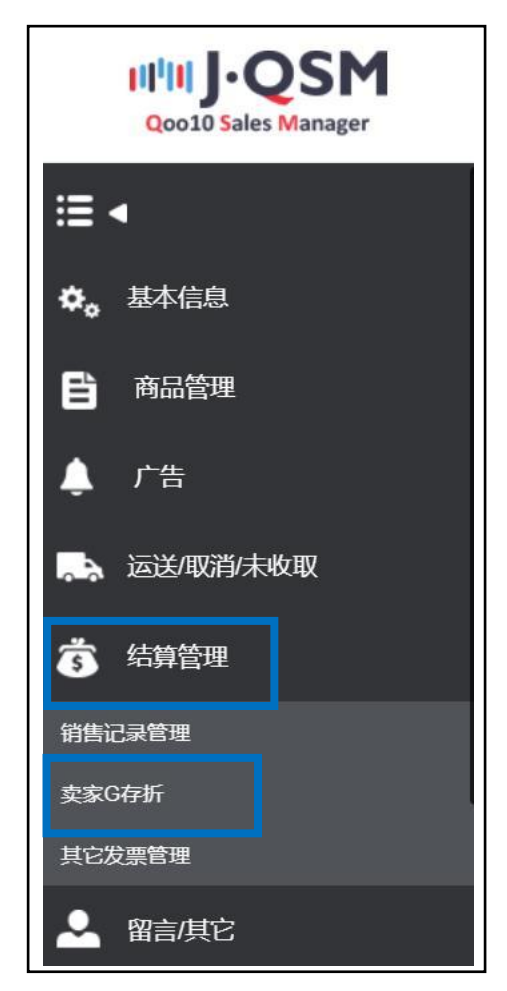

「Q账号保留金额」菜单栏中会显示Q钱包的账户余额。

| 卖家G存折 |           |                |          |    |
|-------|-----------|----------------|----------|----|
| Q账户保留 | 金额 (本站国家货 | 皆币:JPY/ 取款     | 存折货币:USD | )  |
| 货币    | 可取出金额     | 可使用的金额         | 保留金額     | 总额 |
| JPY   | 13        | 13             | 0        | 13 |
| 可取出金  |           | a额栏目中显示的<br>预。 | 是可以提     |    |

### 3. 结算日

如需确认Q钱包中的余额,请参考下述操作步骤。 ①打开页面最下方的【Q账户历史】选项卡,选择发行日日期, ②点击【查询】按钮,「販売代金精算」项目代表着Q钱包销售额入账的金额。

「发行金额」项目中显示的金额,表示Q钱包中入账的金额。

| 取款记录               | Q账户历     | <b>1</b>       |                |              |            |        | Q 查询 | Excel    |
|--------------------|----------|----------------|----------------|--------------|------------|--------|------|----------|
| 发行日                |          | 2018/09/01 💼 ~ | 2018/10/01     |              |            |        | 2    |          |
| 发行日                | 货币       | 发行金额           | 内容             |              | 处理状态       | 相关信息   |      | 购物车;     |
| 2018/09/27 18:07:3 | BI JPY   | 300 商          | 品代金と送料を返し削み減て  | D            | 常          |        |      | 137401 - |
| 2018/09/26 18:01:2 | 2 JPY    | 300 商          | 品代金と送料を返し削み減て  | I            | E常         |        |      | 137334   |
| 2018/09/26 09:55:3 | B: JPY   | 1,684 🕸        | 売代金 精算         | I            | E常         |        |      | 0        |
| 2018/09/25 14:31:0 | ): JPY   | 9,000 現        | 金出金            | П            | 常          |        |      | 0        |
| 2018/09/19 08:43:2 | 2 JPY    | 7,90           | **金 精算         | П            | E常         |        |      | 0        |
| 2018/09/14 19:00:0 | ): JPY   |                | ☆送料を返し削み減て     | D            | 常          |        |      | 137013   |
| 2018/09/14 14:49:0 | )( JPY   |                |                | I            | 常          |        |      | 137153 🗸 |
| 取款                 | 记录       | Q账户历           | i史             |              |            |        |      |          |
| 发行日                |          |                | 2018/09/01     | <b>Ⅲ</b> ~ 2 | 2018/10/01 |        |      |          |
| 发行                 | 行日       | 货币             | 发行金額           |              |            | 内容     |      |          |
| 2018/09/2          | 26 09:55 | :3! JPY        |                | 84 販売        | 記代金 精算     |        |      |          |
| 「販売                | 代金       | 精算」项目          | <b>中的金</b> 额为银 | 肖售结算         | 章额,Q       | 钱包中入账金 | 额。   |          |

| 如点击【查                                        | 询】按钮后,<br>到发行中国   | 查询不到履力,<br><sup>国</sup> 查询        |             |    |  |
|----------------------------------------------|-------------------|-----------------------------------|-------------|----|--|
| <b>明                                    </b> | ≝I ∕X1 J LJ J+    | 9旦미。                              |             |    |  |
| 可查看, 送                                       | 选择的「发行            | 日」期间的Q钱包中                         | 中所有进出账履制    | 万。 |  |
|                                              |                   |                                   |             |    |  |
|                                              |                   |                                   |             |    |  |
| 取款记录                                         | Q账户历史             |                                   |             |    |  |
| 取款记录                                         | Q账户历史             |                                   |             |    |  |
| 取款记录<br>发行日                                  | Q账户历史<br>24       | 018/09/01 🗰 ~ 2018                | /10/01      |    |  |
| 取款记录<br>发行日<br>发行日                           | Q账户历史<br>24<br>货币 | 018/09/01 📋 ~ 2018<br><b>发行金额</b> | /10/01 🗒 内容 |    |  |

### 4. 计算结算日

Qoo10平台是按照「运送完成日」为基准来结算交易额的。

如需查看已发货的订单的结算日, 需要先确认订单的**「运送完成日」。** 

可参考下述操作步骤, 计算订单的结算日。

J·QSM>结算管理>销售记录管理菜单

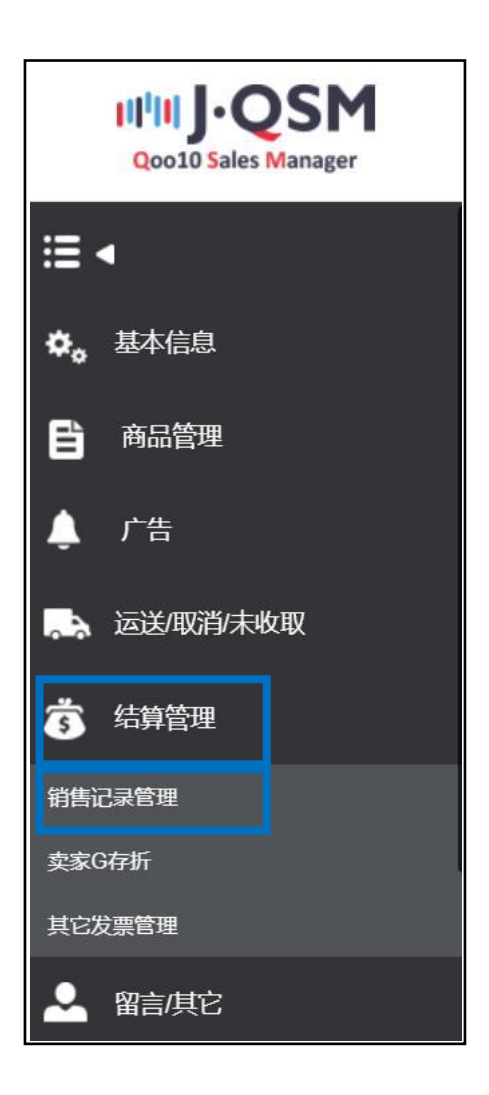

#### 在页面最下方的「销售详情」选项卡中, 可查看到订单的「运送完成日」「结算预订日」等详细。

输入订单号码,可查看该订单的结算预订日, 条件选择为发货日,输入订单号码,可查看未发货订单的结算预订日。

| 查询条件  | 结算日                                                           | 输入期间     | 2018/09/30                                  | ~ 2018/09/30                |                                                                                                    |      |     |
|-------|---------------------------------------------------------------|----------|---------------------------------------------|-----------------------------|----------------------------------------------------------------------------------------------------|------|-----|
| 货币    | JPY 🔽                                                         | 信息条件     | 订单号码 🗸                                      |                             |                                                                                                    | 结算状态 | 所有  |
| 售详情   |                                                               | $\wedge$ |                                             |                             |                                                                                                    |      |     |
| 建南付教日 | um an an article                                              |          | La Alfr a sur                               | 1/2012                      |                                                                                                    |      |     |
|       | 剧友生影田                                                         |          | 结算金融                                        | 结算预定日                       | 结算完成日                                                                                                | 商品代码 | 商品名 |
| 销售详细  | 期 友生争田<br>青 运送费                                               | 洋细记录     | <sup>店貫金被</sup><br>购物车折扣详细明细                | 结算预定日<br>日 销售机              | 结算完成日                                                                                                | 商品代码 | 商品名 |
| 销售详   | 前 友生新田<br>春 运送费                                               | 洋细记录     | <sup>右司金破</sup><br>购物车折扣详细明细                | 结算预定日<br>引 销售机              | 结算完成日                                                                                                | 商品代码 | 商品名 |
| 销售详有  | 8) 友生新聞<br>(古) 広送要<br>(古) (古) (古) (古) (古) (古) (古) (古) (古) (古) | 洋類记录     | <sup>石西金破</sup><br>购物车折扣详细明细<br><b>输入期间</b> | 结算预定日<br>引 销售机<br>2018/09/3 | 结算完成日<br>1<br>1<br>2<br>1<br>2<br>1<br>1<br>2<br>1<br>1<br>2<br>1<br>2<br>1<br>2<br>1<br>2<br>1<br>2 | 商品代码 | 商品名 |

#### ·输入订单号码,查询结算日

「❶查询条件」设定为「发货日或买家付款日期」。

「2输入期间」设定为发货日或买家付款日期。

「3信息条件」中填写订单号码,然后点击【3查询】按钮。

|                | 运送费详细记录    | 购物车折扣详细明细          | 销售相关扣除记录                     | 按购物车详细明细   |      |            |     |
|----------------|------------|--------------------|------------------------------|------------|------|------------|-----|
| 9 <u>8</u> # 1 | 结算日<br>JPY | ✓ 输入期间 2<br>信息条件 3 | 2018/09/30 前 ~ 201<br>订单号码 V | 18/09/30   | 结算状。 | 5 所有       | 4 a |
|                |            |                    | 输入期间                         | 2018/09/30 | ~    | 2018/09/30 |     |
| 查询条件           |            |                    |                              |            |      |            |     |

### 设定指定条件后,可在「销售详情」中查看结算相关信息。 可查看「①结算预订日」「②运送完成日」等各个项目。

| <b>三</b> 阅涂料     |                              | - 個人期     | PJ 20 | 18/08/01 | 2018/09/30     |            |            |       |
|------------------|------------------------------|-----------|-------|----------|----------------|------------|------------|-------|
| 货币               | JPY V                        | 信息条       | 件订单   | 1号码 💙    |                | 1          | 吉算状态       | 所有    |
| 销售详情 1           |                              |           |       |          |                |            |            | 2 Exc |
| 结算预定日            | 结算完成日                        | 商品代码      | 商品名   | 数量       | 选项信息           | 发货日        |            | 运送完成日 |
| 2018/08/09       | 2018/08/08                   | 522669948 | 特止!】  | া        |                | 2018/06/21 | 2018/07/21 |       |
| 1 4              | <b>吉算预定日</b>                 |           |       |          | たちる            |            | ⊐₩₽        |       |
| 1 #<br>2018/08/0 | 5算预定日<br>09                  |           |       |          | <b>2</b> 钱包预   | 计入账[       | 日期         |       |
| 1 #<br>2018/08/0 | 吉 <b>算預定日</b><br>09<br>运送完成日 |           |       |          | 2钱包预<br>20010系 | 计入账[       | ∃期<br>「单状ズ | 5显示为  |

☑小贴士

配送状态为「运送中」的订单,「结算预订日」「运送完成日」都是空白。

配送状态为运送中的订单,还不能查看结算日期, 在运送完成后,才会显示「结算预订日」「运送完成日」的日期。

#### ·设置发货日,查询结算日

「❶查询条件」选择「发货日」。

「❷输入期间」设置发货日日期。

最后点击【❸查询】按钮。

| лБ JPY 🗸 | 信息条件 | 订单号码 🗸 | 结算状态 | 所有 🖌 |
|----------|------|--------|------|------|

### 4. 计算结算日

### 设定指定条件后,可在「销售详情」中查看结算相关信息。 可查看指定条件(期间),已发货的订单的 「①结算预订日」「②运送完成日」等各个项目。

| 查询条件              | 发货日             | ~                   |           | 输入期间         | 2018/0 | 08/01 🛅 ~ | 2018/09/30 💼           |                      |            |      |          |
|-------------------|-----------------|---------------------|-----------|--------------|--------|-----------|------------------------|----------------------|------------|------|----------|
| 货币                | JPY             | ~                   |           | 信息条件         | 订单号码   | 5         |                        |                      | 结算状态       | 所有   | <b>~</b> |
| 消售详情              |                 | 1                   |           |              |        |           |                        |                      | 2          |      | Exce     |
| 结算预定日             |                 | 结算完成日               | 商品代       | 码 商品名        | 3      | 数量        | 选项信息                   | 发货日                  | Ŭ          | 运送完成 | B        |
| 018/08/09         | 2               | 018/08/08           | 522669948 | 【購入禁止        | ! ]    | 1         |                        | 2018/06/21           | 2018/07/21 |      |          |
| 018/09/06         | 2               | 018/09/05           | 593128689 | test item [] | 購入不    | 1         | Color:Black / Size:S / | 2018/08/07           | 2018/08/17 |      |          |
| 018/09/06         | 2               | 018/09/05           | 593128689 | tention [    | 職入示    | -1        | Color:Black / Size:S / | 2018/08/07           | 2018/08/17 |      |          |
|                   | 10000           | 1000000000          |           |              |        |           |                        |                      |            |      |          |
| 2018/08           | 结算<br>3/09      | 预定日                 |           |              |        |           | <b>2</b> 钱包预计          | ├入账                  | 日期         |      |          |
| 1<br>2018/08<br>2 | 结篇<br>3/09<br>运 | <b>1預定日</b><br>送完成日 |           |              |        |           | 2钱包预计<br>20010系统       | ├ <b>入</b> 账 <br>统上订 | 日期         | 显示   |          |

### 常见问题 Q.同一天内发货的订单,为什么结算日不一样?会分成已结算完了的订单,和 等待结算的订单。 A.结算不是根据发货日,而是根据**「运送完成日」**来结算。 即使是同一天发货的订单,由于运送完成日不同,结算日也会不同。 Q.Q钱包中已经能看到结算额了,但是为什么银行账户中没有钱? A.结算额不会自动汇款到银行账户,需要从J·QSM后台提现后,才会汇款至店 铺登录的银行账户。

**如有其它疑**问,请通过下述方式咨询: <u>向Qoo10进行咨询</u>>选择类型:[结算,基本信息]>[结算细目(结算详情)・取款]

# 如何查看提现信息

- 交易结算后汇入Q钱包(卖家G存折)的结算金额,将会按照设定的提现周期自动汇款到 卖家登录的银行账户。
- 也可以查看自动结算的周期(结算预定日)或者事先登陆的银行账户信息。

### 从哪个页面开始操作呢?

#### 登录J·QSM

https://qsm.qoo10.jp/GMKT.INC.GSM.Web/Login.aspx

## 结算管理> 卖家G存折 IIII J·QSM Qoo10 Sales Manager ≣ < 🐥 🗸 基本信息 Ê 商品管理 广告 。 运送/取消/未收取 结算管理 \$ 销售记录管理 卖家G存折 其它发票管理 🔍 留言/其它 )e ( 电子券 वि QStore ?) J·QSM操作指南/服务平台

### 1. 查看提现信息(自动提现预定日、登录银行账户信息等)

| 卖家G存折                                                                                                    |                                                                                                    |        |      |        |        |             |        |  |
|----------------------------------------------------------------------------------------------------|----------------------------------------------------------------------------------------------------|--------|------|--------|--------|-------------|--------|--|
| Q账户保留金                                                                                                    | Q账户保留金额 (本站国家货币: JPY/ 取款存折货币: JPY) Q 查询                                                                                                    |        |      |        |        |             |        |  |
| 货币                                                                                                    | 可取出金额                                                                                                    | 可使用的金额 | 保留金额 | 总额     |        |             |        |  |
| JPY                                                                                                    |                                                                                                    |        | 0    |        |        |             |        |  |
| 1<br>出纳信息 (取款及汇率兑换只可通过取款存折进行) 2                                                                                                    |                                                                                                    |        |      |        |        |             |        |  |
| 账户号码                                                                                                    |                                                                                                    |        |      |        |        |             | 账户信息修改 |  |
| 银行名                                                                                                    |                                                                                                    |        |      | 自动取款周期 | (Dę (E | 弓 号 自动出纳预定) |        |  |
| 是否存在国内账户                                                                                                    | Y                                                                                                    |        |      | 分店代码   |        |             |        |  |
| ABA or Swift Code                                                                                                    |                                                                                                    |        |      | 账户开业国家 | 7      |             |        |  |
| 1. 请确认上述银行情报<br>2. 在實改最近檢率后,並<br>3. 您可在O账户历史上查<br>4. 出金每次收取150円的<br>5. 现金余额处理为星期三<br>现金余额低于JPY 150日<br>6. 由于韩亚(Hana)银行和<br>7. 如果星期四是韩国 - 日 | 1. 请确认上述银行情报<br>2. 在更改最近换率后,进行取款申请<br>3. 您可在Q账户历史上查询交款详情。<br>4. 出金每次处理为星期三读星期四进行汇款处理。(包括海外汇款)<br>5. 现金余额处理为星期三读星期四进行汇款处理。(包括海外汇款)<br>6. 最 <b>于转型[Hana]根行和KEB银行的合并,韩亚(Hana)银行的Swift code交更为 K E B 韩亚 (H a n a) 银行的Swift code - K O E X K R S E .</b><br>7. 如果星期四是韩国 - 日本的节假日时,将会在第二天进行汇款处理,请谅解。(以银行营业日为准) |        |      |        |        |             |        |  |

- ① 自动提现预定金额自動出金予定額【可取出金额】
  - Q钱包(G存折)的【可取出金额】将会自动汇入卖家事前登录的银行账户中。
  - 登录银行账户为外国账户时,将会自动提现日兑换外币之后汇入卖家银行账户。
- ② 自动提现周期(提现预定日)自動出金周期(出金予定日)
  - 可以查看自动提现的周期和已经设定好的实际自动提现预定日。
- 自动提现的周期为每7天/每14天/每月的最后一个周三上述三个自动提现选项。 (请参照本手册第18页)

※自动提现时,每次提现将扣除150日元的提现手续费。

- ③ 账户号码
- ④ 银行名
- ⑤ 是否存在国内账户(Y/N) 登录日本银行账户会显示Y, 除此以外的外国账户会显示N。
- 6 ABA or Swift Code
- ⑦ 账户开业国家 (账户开户国家)
  - ※ 参考
  - 如果登录账户信息和实际提现账户信息有出入,可能无法提现,如果出现上述情况请先查看账户信息填写是否正确。

### 结算管理▶ 卖家G存折

# (1) 从【取款记录】页面可选择想要查询的日期(即提现日)。 (2) 点击【检索】按钮可以查看提现记录。

| 16 T                                                                                                    | 可即山人物                                                                                                    | 可体用的合领                                                                                                    | 尼國本語                                                                                                    | 6.25                                                        |                       |                               |                                                                                                  |  |
|----------------------------------------------------------------------------------------------------|----------------------------------------------------------------------------------------------------|----------------------------------------------------------------------------------------------------|----------------------------------------------------------------------------------------------------|-------------------------------------------------------------|-----------------------|-------------------------------|--------------------------------------------------------------------------------------------------|--|
| 反巾                                                                                                    | 可取出金额                                                                                                    | 可使用的金额                                                                                                    | 休留並測                                                                                                    | 略品                                                          |                       |                               |                                                                                                  |  |
| JET                                                                                                    |                                                                                                    |                                                                                                    | U                                                                                                    |                                                             |                       |                               |                                                                                                  |  |
|                                                                                                    |                                                                                                    |                                                                                                    |                                                                                                    |                                                             |                       |                               |                                                                                                  |  |
|                                                                                                    |                                                                                                    |                                                                                                    |                                                                                                    |                                                             |                       |                               |                                                                                                  |  |
| 出幼信官(                                                                                                    | 取款及汇率首换                                                                                                    | 口可通过取款方法                                                                                                    | (行)                                                                                                    |                                                             |                       |                               |                                                                                                  |  |
|                                                                                                    |                                                                                                    |                                                                                                    | ///////////////////////////////////////                                                                            |                                                             |                       |                               |                                                                                                  |  |
| 账户号码                                                                                                    |                                                                                                    |                                                                                                    |                                                                                                    |                                                             |                       | ty.                           | 沪信息修改                                                                                            |  |
| 银行名                                                                                                    |                                                                                                    |                                                                                                    |                                                                                                    | 自动取款周期                                                      | 号 、 月 号 自动出纳预定)       |                               |                                                                                                  |  |
| 是否存在国内账户                                                                                                    | ά Υ                                                                                                    |                                                                                                    |                                                                                                    | 分店代码                                                        | 400                   |                               |                                                                                                  |  |
| ABA or Swift Co                                                                                                    | ode                                                                                                    |                                                                                                    |                                                                                                    | 账户开业国家                                                      | JP                    | JP                            |                                                                                                  |  |
| 2. 住更以黄近侠率后                                                                                                    | ,进行取款申请                                                                                                    |                                                                                                    |                                                                                                    |                                                             |                       |                               |                                                                                                  |  |
| 2. 在更改第近供率后<br>3. 您可在Q账户历史<br>4. 出金每次收取150<br>5. 现金余额处理为星<br>现金余额低于JPY 1<br>5. <b>由于转亚(Hana)银</b><br>7.如果星期四是韩国                                                                                                    | ,进行取款申请<br>上查询交款洋情。<br>円的出金手续费。<br>調一:这呈期四进行汇款处理。<br>50日元,KRW 2000韩币,低于1<br>行和KEB银行的合并, 韩亚(<br>- 日本的节假日时,将会在第                                                                                                    | (包括海外汇款)<br>JSD 100美金以下时不进行汇<br>Hana)银行的Swift code变更<br>二天进行汇款处理,请谅解.                                                 | 款。<br>为 K E B <del>韩亚</del> (H a n a)<br>(以银行营业日为准)                                                                | 银行的Swift code - K O E X                                     | (KRSE.                | 2                             | )                                                                                                |  |
| 2. 任理以單近供率に<br>3. 您可在Q部户历史<br>4. 出金每次收取150<br>5. 现金余额处理为量<br>现金余额位于JPY 11<br>6.由于韩亚(Hana)报<br>7.如果星期四是韩国<br>取款记录                                                                                                    | : 进行如款申请<br>一查询交款详情。<br>一咨询查关键,<br>理当:该里期四进行厂款处理。<br>50日元、KRW 2000時币(低于<br>行和KEB银行約合并, 等型(<br>一日本的节假日时,将会在第<br>Q账户历史                                                                                                 | (包括海外汇款)<br>JSD 100善金以下时不进行正<br>Hana <b>開行的Swift code变更</b><br>二天进行汇款处理,请该解                                           | 款。<br>为KEB韩亚(Hana)<br>(以银行昔业日为准)                                                                                   | 银行的Swift code - KOE)                                        | «KRSE.                | <b>2</b><br>② 董               | Excel                                                                                            |  |
| 2. 任里位葉近供學品<br>3. 您可在QIK户历史<br>4. 出会每次收取150<br>现金余额低于JPY 11<br>6.由于韩亚(Hana)模<br>7.如果星期四是韩国<br>取款记录<br>发行日                                                                                                    | 进行取款申请<br>于查询交款详情。<br>开韵出金手续覆。<br>期后:适定期即进行汇款处理<br>努口适定,KRW 2000時行 低于<br><b>约和KEB银行的合并,转亚</b><br><b>·</b> 日本的行假日时,将会在第<br><b>Q账户历史</b> 2019/07                                                                       | (包括海外江致)<br>ISD 100美会以下时不进行正<br>Hana)限行的Swift code変更<br>二天进行L数处理,请求兼<br>7/06 箇 ~ 2019/08/0                            | 款。<br><b>为 K E B 韩亚 (H a n a)</b><br>(以银行营业日为/准)<br>6 箇                                                            | 银行的Swift code - K O E )                                     | (KRSE.                | 2<br>Q查                       | Excel                                                                                            |  |
| 2. 住民の第四条件。<br>3. 您可在问题件历史<br>4. 出金管次成第55<br>现金余额低于JPY 11<br>3. 由于转型(Han)投<br>次如果是期四是韩国<br>取款记录<br>发行日<br>发行日                                                                                                    | : 进行取款申请<br>一首则交款详情。<br>円的出金手续费。<br>期三:减星期四进行已款处理。<br>50日元、KRV 2000時币(低于<br>行和KEB银行的合并, 转亚)<br>- 日本的节假日时, 将会在第<br>Q账户历史<br>2019/07<br>货币                                                                             | (包括海外汇款)<br>ISD 100美金以下时不进行)[<br>Hana)親行的Swift code変更<br>二天进行)[款处理,请谅解。<br>7/06 団 ~ 2019/08/0<br>发行金額                 | 款。<br>为 K E B 转亚 (H a n a)<br>(以银行营业日为准)<br>6   一<br>工 款手续要                                                        | 限行的Swift code - K O E X<br>处理状态                             | < K R S E .<br>银行(地点) | 2<br>Q 查讨<br>账户号码 (类型)        | 回 Excel<br>账户名                                                                                   |  |
|                                                                                                    | : 进行取款申请<br>一音询交款详情。<br>一部的出金手续裹。<br>期三:减星期四进行已款处理。<br>50日元、KRW 2000時币,低于「<br>行和KEB银行的合并、转亚(<br>- 日本的节假日时,将会在第<br>Q账户历史<br>2019/07<br>货币<br>JPY                                                                      | (包括海外汇款)<br>ISD 100美金以下时不进行)[<br>Hana)解行的Swift code变更<br>二天进行)[款处理, 请谅解<br>7/06 団 ~ 2019/08/0<br>发行金额                 | 款。<br>为KEB转亚(Hana)<br>(以銀行書业日为准)<br>6<br>一<br>工款手续费<br>15                                                          | 預行的Swift code - K O E 2<br>处理状态<br>0 取款完成                   | < K R S E .<br>银行(地点) | 2<br>Q 査<br>账户号码 (类型)<br>(一般) | )<br>図 Excel<br>账户名                                                                              |  |
| 2 (土限の第四5年5年<br>3) 您可在0時产历史<br>4. 出金單次成取150<br>3) 现金余额的进步星<br>现金余额低于JPY 11<br>成款记录<br>取款记录<br>发行日<br>发行日<br>2019/07/25                                                                                                    | : 进行取款申请<br>一部項交款详慎,<br>一部的全部续播,<br>回的出金手续播,<br>20日元、KRW 2000時元(低于<br>行和ACED報行的合并,時型)<br>「日本的市銀日町,将会任選<br>Q账户历史<br>2019/01<br>受币<br>JPY                                                                              | (包括海外汇款)<br>USD 100美金以下时不进行に<br>Hana)限行的Swift code支更<br>二天进行L款处理,请该第<br>7/06 団 ~ 2019/08/0<br>发行金額                    | 款。<br>为 K E B 韩亚 (H a n a)<br>(以银行营业日为准)<br>6                                                                      | 银行的Swift code - KOE 3           处理状态         0         取款完成 | < K R S E .<br>银行(地点) | 2<br>(一般)<br>(一般)             | ■<br>账户名                                                                                         |  |
| 2 住民の東近原美術<br>影響子在砂塘/历史<br>4 出金単次成東150<br>第202 年<br>現金余繁晴子JPY 11<br><b>取金衣敷荷子JPY 12</b><br><b>取金衣敷荷子JPY 12</b><br><b>水香本</b><br><b>水香本</b><br><b>水香本</b><br><b>水香本</b><br><b>水香本</b><br><b>水香本</b><br><b>水香本</b><br><b>水香本</b><br><b>水香本</b><br><b>水香本</b><br><b>水香本</b><br><b>水香本</b><br><b>水香本</b><br><b>水香本</b><br><b>水</b><br><b>水</b><br><b>水</b><br><b>水</b><br><b>水</b><br><b>水</b><br><b>水</b><br><b>水</b> | : 进行取款申请<br>一查询交款详情。<br>一部的生态手续覆。<br>期后: 适定期即进行厂款处理<br>S0日元、KRW 2000時行 低于<br><b>公和KEB银行的合并, 等亚</b><br>• 日本的行假日时, 得会在第                                                                                                | (包括海外江敦)<br>JSD 100連合以下时不进行に<br>Hana開行的Swift code変更<br>二天进行に致处理, 语词第<br>7/06 箇 ~ 2019/08/0<br>发行金额                    | 款。<br>为 K E B 恭亚 (H a n a)<br>(以银行音业日为准)<br>6<br>12<br>12<br>12<br>12<br>12<br>12<br>12<br>12<br>12                | 银行的Swift code - K ○ E ><br>0 取款完成                           | (KRSE.<br>銀行(地点)      | 2<br>(一般)<br>(一般)             | )<br>王<br>王<br>王<br>王<br>王<br>王<br>王<br>王<br>王<br>王<br>王<br>王<br>王<br>王<br>王<br>王<br>王<br>王<br>王 |  |
| 2 (4 世紀公寓近快楽)<br>3 悠可在の熊冲历史)<br>4. 出会每次收取150<br>5. 現金余約低于JPY (1<br>6. <b>由于等型(Han)很</b><br>7. 如果星期四是韩国<br><b>取款记录</b><br>发行日<br>发行日<br>2019/07/25                                                                                                    | <ul> <li>进行取款申请<br/>一查询交款详情,<br/>一时出金手续遇。<br/>期三: 這星期四进行ご款处理,<br/>第回一波星期四进行ご款处理,<br/>50日元, KRW 2000時方 低于<br/><b>小和KE9服行的合弁, 转型</b>,<br/>Q账户历史</li> <li>日本的节假日时, 将会在第<br/>2019/07</li> <li>受币</li> <li>JPY</li> </ul> | (包括海外江致)<br>ISD 100 差4以下时不进行正<br>Hana)現行的Swift code変更<br>二天进行正致处理,请求兼<br>7/06 団 ~ 2019/08/0<br>发行金額<br>団 ~ 2019/08/06 | 飲。<br>为 K E B 韩亚 (H a n a)<br>(以銀行書业日为准)<br>6  □<br>12<br>15<br>15<br>15<br>15<br>15<br>15<br>15<br>15<br>15<br>15 | 银行的Swift code - KOE X 処理状态 0 取款完成                           | < K R S E .<br>銀行(地点) | 2<br>Q 查<br>账户号码 (类型)<br>(一般) | 同 Excel<br>账户名                                                                                   |  |

- 发行日 从Q钱包自动提现的日期
- 货币 自动提现后收款账户的货币种类
- 发生金额 从Q钱包自动提现的金额(汇款金额)
- 汇款手续费-每提现一次收取150日元汇款手续费。 (与取现金额无关,每提现一次固定收取150日元手续费)
- 处理状态 提现后汇款处理状态 如果显示"取款完成"则表示已经汇款到登录的银行账户。
- 银行 (地点) -登录银行名称, 开户地点
- 账户名 -开户名义

# 如何更改提现信息

• 按照下面方法可以更改自动提现的周期和银行账户信息

从哪个页面进行操作呢?

登录J·QSM

https://qsm.qoo10.jp/GMKT.INC.GSM.Web/Login.aspx

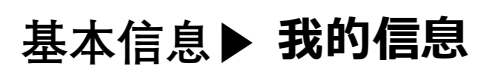

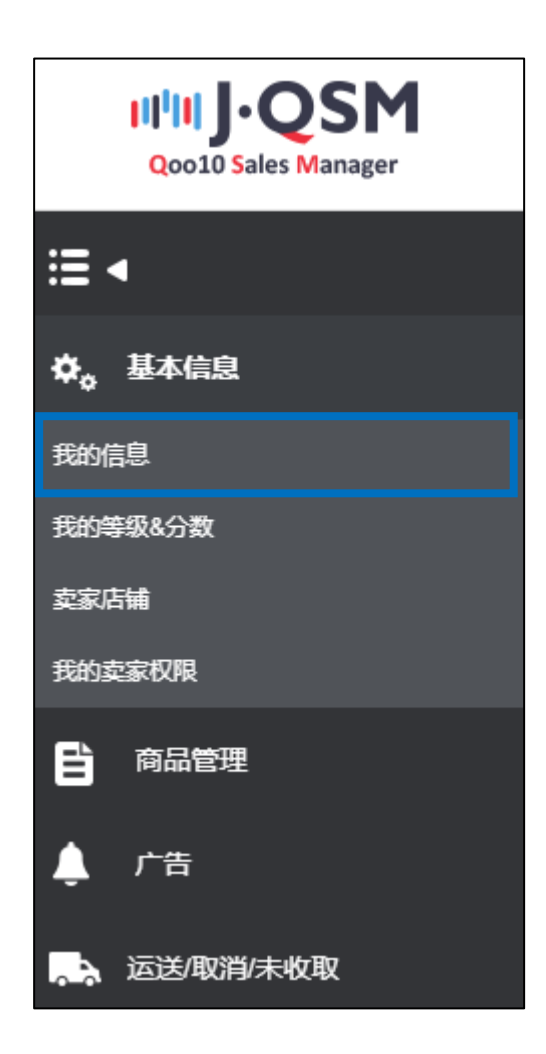

### ① 可在【结算信息】项目里查看登录的银行账户信息。

### ※ 点击【存折复印件】项目右边的【图片查看】按钮可以查看上传的银行账 户信息。

| 我的信息修改              |                                                     |                                 |                 |      |                       |
|---------------------|-----------------------------------------------------|---------------------------------|-----------------|------|-----------------------|
| 卖家基本信息              |                                                     |                                 |                 |      |                       |
| 用户ID                |                                                     | 卖家名                             |                 | 登录日  |                       |
| 卖家类型                | 公司组织 商业信息未登记                                        | 卖家等级                            | 普通卖家(海外) 手续费详情  | 密码   | 密码修改                  |
|                     |                                                     |                                 |                 |      |                       |
| 结算信息                |                                                     |                                 |                 |      | * 结算相关的问题: 咨询 结算/取款向导 |
| 结算日                 | 交易完成+5日<br>星期三将汇款至Q账户                               | 结算货币                            | KRW             | 增值税  | 税                     |
| 银行名                 | 三叢UFJ銀行 分店名:                                        |                                 |                 | 账户号码 |                       |
| 营业执照号码复印件           | /dp2016/JP/GMKT.IMG/seller/2019/07/09/833           | 63bce-359c-49f0-1 🔛 Upload 图片查看 | 片上传最大容量为: 1.5MB |      |                       |
| (1八部初期成八, 需要等初組成中件) | 更改理由: Account Change2                               |                                 |                 |      |                       |
| 存折复印件               | /dp2016/JP/GMKT.IMG/seller/2019/07/11/10at<br>更改理由: | f350-6376-4e2c-b                |                 | 計查看  |                       |
| 更改内容确认申请            | 申请                                                  | 处理状态                            | 必须材料接收完成        |      |                       |
| Q账户密码               | 密码更改                                                | 自动取款周期                          | 当月最后一个星期三       |      |                       |
| 安全支付                | 为了安全的支付Qmoney,使用Q账户密码。 🖲                            | 是 ◎不                            |                 |      | 保存                    |

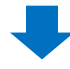

② 点击【存折复印件】项目右端的 [Upload]的按钮可以上传存折的复印件。

| 结算信息                            |                                                                                                    |                          |         |      | * 结算相关的问题: 咨询 结算/取款向导 |  |
|---------------------------------|----------------------------------------------------------------------------------------------------|--------------------------|---------|------|-----------------------|--|
| 结算日                             | 交易完成+5日<br>星期三将汇款至Q账户                                                                                                | 结算货币                     | KRW     | 增值税  | 税                     |  |
| 银行名                             | 三菱UFJ銀行 分店名:                                                                                                    |                          |         | 账户号码 |                       |  |
| 营业执照号码复印件<br>(个人身份的法人,需要身份证复印件) | /dp2016/JP/OMKT.IMG/seller/2019/07/09/83363bce-359c-49f0-1 [A Upload] 图片查看 图片上传绳大容量为: 1.5MB<br>更改理由: Account Change2 |                          |         |      |                       |  |
| 存折复印件                           | /dp2016/JP/GMKT.IMG/seller/2019/07/11/10at<br>更改理由:                                                                  | 1350-6 2 国 Upload 图片查看 图 |         |      |                       |  |
| 更改内容确认申请                        | 申请                                                                                                    | 处理状态                     | 📉 🚺 Upl | oad  |                       |  |
| Q账户密码                           | 密码更改                                                                                                    | 自动取款周期                   |         |      |                       |  |
| 安全支付                            | 为了安全的支付Qmoney,使用Q账户密码。 🖲                                                                                             | 是 ◎不                     |         |      | 保存                    |  |

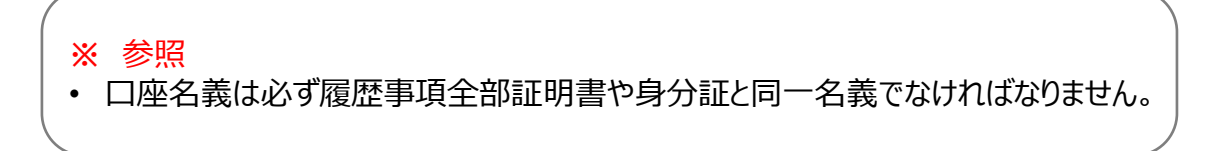

③【変更内容の承認要請】項目の右【要請する】ボタンをクリックします。

| 结算信息                            |                                                                                                |                                  |                |      | * 结算相关的问题: 咨询 结算/取款向导 |
|---------------------------------|------------------------------------------------------------------------------------------------|----------------------------------|----------------|------|-----------------------|
| 结算日                             | 交易完成+5日<br>星期三将汇款至Q账户                                                                          | 结算货币                             | KRW            | 增值税  | 税                     |
| 银行名                             | 三菱UFJ銀行 分店名:                                                                                   |                                  |                | 账户号码 |                       |
| 营业执照号码复印件<br>(个人身份的法人,需要身份证复印件) | /dp2016/JP/GMKT.IMG/seller/2019/07/09/8336<br>更改理由: Account Change2                            | 3bce-359c-49f0-1 🔛 Upload 图片查看 图 | 片上传最大容量为:1.5MB |      |                       |
| 存折复印件                           | /dp2016/JP/GMKT.IMG/seller/2019/07/11/10aff350-6376-4e2c-b [] Upload 图片主传最大容量为: 1.5MB<br>要改理由: |                                  |                |      |                       |
| 更改内容确认申请 3                      | 申请                                                                                             |                                  | 材料接收完成         |      |                       |
| Q账户密码                           |                                                                                                |                                  | 最后一个星期三 出金周期変更 |      |                       |
| 安全支付                            | 为了安全的支付Qmoney,                                                                                 | 由请                               |                |      | 保存                    |
|                                 | Ľ                                                                                              |                                  |                |      |                       |

### ④ 精算処理が正常にアップロードされると下記のようなポップアップが表示されます。

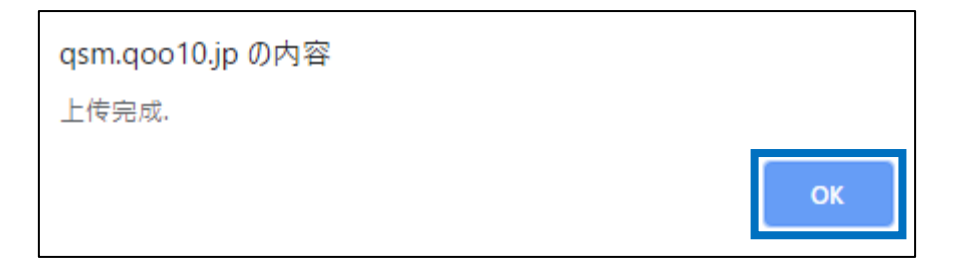

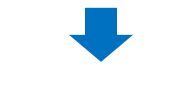

### ⑤ 结算信息的【处理状态】会发生变化。

| 结算信息                                 |                                                                                                    |            |                   | *结算和         | 关的问题: 咨询 结算/取款向导 |
|--------------------------------------|----------------------------------------------------------------------------------------------------|------------|-------------------|--------------|------------------|
| 结算日                                  | 交易完成+5日<br>星期三将汇款至Q账户                                                                                                    | 结算货币       | KRW               | 增值税          | 税                |
| 银行名                                  | 三菱UFJ銀行 分店名:RKDS                                                                                                    | SKAWLWNJAA |                   | 账户号码         |                  |
| 营业执照号码复印件<br>(个人身份的法人,需要身份ii<br>复印件) | /dp2016/JP/GMKT.IMG/seller/2019/07/09/83363bce-359c-49f0-f     国片查看     図片上传最大容量为: 1.5MB       更改理由:     Account Change2 |            |                   |              |                  |
| 存折复印件                                | /dp2016/JP/GMKT.IMG/seller/2019/08/06/1409f749-a372-462e- [] Upload 图片查看 图片上传最大容量为: 1.5MB<br>更改理由: License Change        |            |                   |              |                  |
| 更改内容确认申请                             | 申请                                                                                                    | 处理状态       | 正在验证中. 文件递交后 3天内今 | 或注册。 (以营业为准) |                  |
| Q账户密码                                | 密码更改                                                                                                    | 自动取款周期     | 当月最后一个星期三         |              |                  |
| 安全支付                                 | 为了安全的支付Qmoney,使用Q账户密码。 ◎ 是 ◎ 不 保存                                                                                        |            |                   |              |                  |
|                                      | 正在验证中.                                                                                                    | 文件递交后 3天   | 内会完成注册。 (         | ▼<br>以营业为准)  |                  |

### 基本信息▶ 我的信息

① 结算信息 - 【自动取款周期】选项, 点击【出金周期変更】按钮

| 1234597                       |  |  |  |
|-------------------------------|--|--|--|
|                               |  |  |  |
|                               |  |  |  |
|                               |  |  |  |
|                               |  |  |  |
|                               |  |  |  |
| 正在验证中. 文件递交后 3天内会完成注册。(以营业为准) |  |  |  |
| 出金周期変更                        |  |  |  |
|                               |  |  |  |
| 11<br>11<br>11                |  |  |  |

② 修改出金周期的弹窗如下图所示。
 选择需要修改的打款周期,点击【変更】按钮。
 ※ 每月只能修改一次周期,且每周三不能进行修改。
 (每周三为打款日)

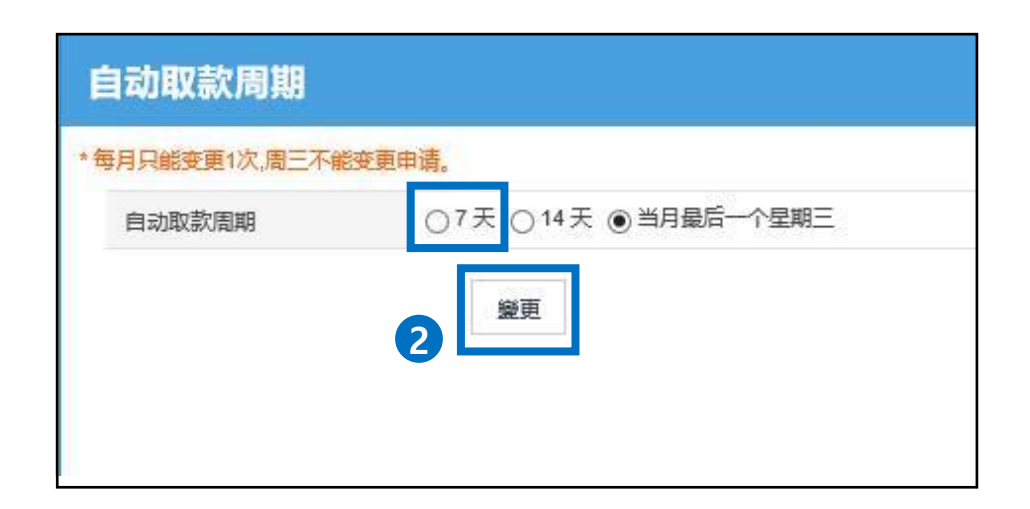

### 2. 修改自动打款周期

### ③ 点击弹窗的【OK】按钮

| Web ページからのメッセージ            |    | Х     |
|----------------------------|----|-------|
| 你想编辑吗?                     |    |       |
| □ このページにこれ以上メッセージの作成を許可しない | OK | キャンセル |

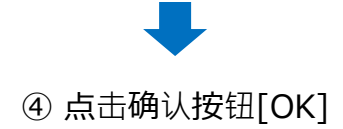

| Λ | 适用于 | e更日期基/ | 生即将到来的 | 自动出禁日。 |   |
|---|-----|--------|--------|--------|---|
|   |     |        |        | OK     |   |
|   |     |        |        | -      | d |

⑤ 修改完成后, 会显示下面的弹窗。

| Web ぺ− | ジからのメッセージ × |
|--------|-------------|
|        | 已修改完毕。      |
|        | ОК          |

### ⑥ 可以查看修改后的打款周期

| 吉算信息                   |                        |                  |                 |                               | *结算相关的问题: | 咨询 | 结算/取款向导 |
|------------------------|------------------------|------------------|-----------------|-------------------------------|-----------|----|---------|
| 结算日                    | 交易完成+15日<br>星期三将汇款至Q账户 | 结算货币             | JPY             |                               |           |    |         |
| 眼行名                    |                        |                  |                 | 当月最后一个星期二                     | 出金周期変更    |    |         |
| 营业执照号码复印件              |                        | <b>E</b>         | Ipload 图片查看 图片  |                               |           |    |         |
| (个人身份的法人,需要身份证复印<br>件) | 更改理由:                  |                  |                 | <u> </u>                      |           |    |         |
| t-srtevin is           |                        | 🖾 L              | Ipload 图片查看 图片上 | 传最大容量为: 1.5M                  |           |    |         |
| 仔術复印件                  | 更改理由:                  |                  |                 |                               |           |    |         |
| 更改内容确认申请               | 申请                     | 申请处理状态           |                 | 正在验证中. 文件递交后 3天内会完成注册。(以营业为准) |           |    |         |
| Q账户密码                  | 密码设置 * Q账户密码设定,        | Q账户密码设定,安全使用Q账户。 |                 | 当月最后一个星                       | 明三 出金周期変更 |    |         |
| <del>安全支付</del>        |                        |                  |                 |                               |           |    | 保友      |

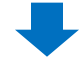

⑦ 查看修改后的打款预订日

| 结 <b>算管理&gt;</b> | 卖 <b>家G存折</b> | (Q钱包) |
|------------------|---------------|-------|
|------------------|---------------|-------|

| 影户号码              |        | 账户信息修          |
|-------------------|--------|----------------|
| 眼行名               | 自动取款周期 | -号 (月号 自动出纳预定) |
| 是否存在国内账户          | 分店代码   |                |
| ABA or Swift Code | 账户开业国家 |                |
|                   |        |                |
|                   |        | æ              |

# 常见问题

Q.无论余额有多少,都会自动打款吗? A.鉴于每次自动打款都会产生手续费,当Q钱包的余额低于下述金额时,系统不 会自动打款。 -低于JPY 150円 -低于KRW 2000韩币 -低干USD 100美金 Q.打款金额可自由设定吗? A.不可设定。打款日自动将余额全额打款处理。 O. 打款日可以自由设定吗? A. 修改打款周期的话, 打款预订日也会随之变更。 (修改打款周期时, 变更后的打款预订日为最近的打款日。如变更后打款日已 超过,即下周周三为系统打款日。) O. 打款周期可以设置吗? A. 打款周期分为 ▷[7日] ▷[14日] ▷[毎月最后一周的周三] 三种。 只可从上述三种周期中设置,不可设置其他打款周期。 O. 自动打款的金额与结算金额不一致是为什么呢? A.系统自动打款时,将O钱包所有的余额一次性打款。 结算金额由于还用于订单退款/差价补偿等,Q钱包的余额会有上下浮动。 会出现打款金额与实际销售额不一致的情况。 ※ Q账户历史中可以查看各种款项进出账的记录。 登录JQSM后台> 结算管理> 卖家G存折(Q钱包) > 点击[Q账户历史]选项卡

-修改后台登录的结算信息,账户审核确认等相关咨询, 请通过下述方式咨询: <u>向Qoo10进行咨询</u>>选择类型:[结算·基本信息]>[结算材料·卖家类 型]

**如有其它疑**问,请通过下述方式咨询: <u>向Qoo10进行咨询</u>>选择类型:[结算,基本信息]>[结算细目(结算详 情)・取款]